# Piattaforma e-learning Moodle Istruzioni per l'accesso e modalità di frequenza delle lezioni online

### 1. Iscrizione a Moodle

Tutti i corsisti iscritti ai Percorsi universitari di formazione iniziale degli insegnanti sono tenuti a registrarsi a *Moodle*, il portale e-Learning dell'Università degli Studi di Bergamo, effettuando l'iscrizione a due corsi:

- il corso corrispondente alla propria classe di concorso
- il corso corrispondente all'area trasversale di propria pertinenza (umanistica o scientifica, come da dettagli indicati in seguito).

Per poter accedere alla piattaforma Moodle è necessario effettuare il log-in, con i dati del proprio account istituzionale Unibg ed effettuare l'iscrizione seguendo le istruzioni riportate in questa guida.

#### Per problemi tecnici scrivere al tutor tecnico assegnato a ciascuna classe di concorso.

| Classe | Percorso                                                                                           | Sede    | Tutor tecnico      | Indirizzo e-mail                     |
|--------|----------------------------------------------------------------------------------------------------|---------|--------------------|--------------------------------------|
| A-11   | Discipline letterarie e latino                                                                     | Bergamo |                    |                                      |
| A-12   | Discipline letterarie negli<br>istituti di istruzione secondaria<br>di II grado                    | Bergamo | Roberta Navoni     | <u>roberta.navoni@guest.unibg.it</u> |
| A-18   | Filosofia e Scienze umane                                                                          | Bergamo |                    |                                      |
| A-19   | Filosofia e Storia                                                                                 | Bergamo |                    |                                      |
| AB-24  | Lingue e culture straniere<br>negli istituti di istruzione<br>secondaria di II grado (Inglese)     | Bergamo |                    |                                      |
| AA-25  | Lingua inglese e seconda<br>lingua comunitaria nella scuola<br>secondaria di<br>I grado (Francese) | Bergamo | Brooke Penna       | brooke.penna@guest.unibg.it          |
| A-47   | Scienze matematiche<br>applicate                                                                   | Bergamo | -                  |                                      |
| A-22   | Italiano, storia, geografia, nella<br>scuola secondaria di I grado                                 | Bergamo | Paolo Lazzaroni    | <u>paolo.lazzaroni1@unibg.it</u>     |
| A-26   | Matematica                                                                                         | Brescia |                    |                                      |
| A-27   | Matematica e fisica                                                                                | Brescia | Stefania Nardi     | stefanja pardi@guest unibg it        |
| A-50   | Scienze naturali, chimiche e<br>biologiche                                                         | Brescia |                    | <u>sterania.narut@guest.unibg.it</u> |
| A-40   | Tecnologie Elettriche<br>Elettroniche                                                              | Brescia |                    |                                      |
| A-42   | Scienze e Tecnologie<br>Meccaniche                                                                 | Brescia | Nunzia Piazzolla   | nunzia.piazzolla@guest.unibg.it      |
| A-45   | Scienze economico-aziendali                                                                        | Brescia |                    |                                      |
| A-46   | Scienze giuridico-economiche                                                                       | Brescia |                    |                                      |
| A-51   | Scienze agrarie                                                                                    | Brescia |                    |                                      |
| A-48   | Scienze motorie e sportive<br>negli istituti di istruzione<br>secondaria di II grado               | Brescia | Caterina Cosentino | caterina.cosentino@guest.unibg.it    |
| A-60   | Tecnologia nella scuola<br>secondaria di I grado                                                   | Brescia |                    |                                      |

### <u>Per effettuare il log-in a Moodle, seguire la procedura indicata qui di seguito:</u>

- per visualizzare la homepage del portale Moodle, fare clic sul seguente link: <u>https://elearning15.unibg.it/</u>

In alternativa, fare clic sulla dicitura "eLearning" collocata in alto a sinistra nella homepage del sito dell'Università di Bergamo (<u>http://www.unibg.it</u>):

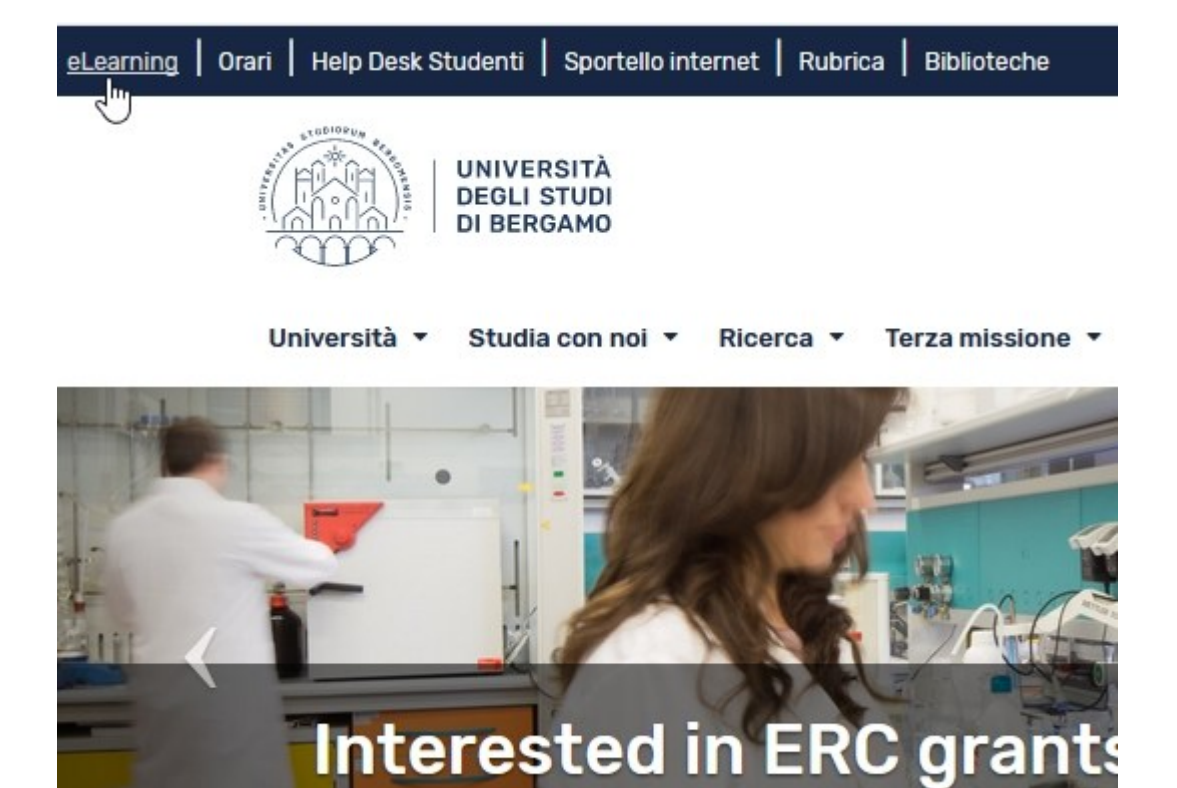

- fare clic sulla scritta "Login", in alto a destra

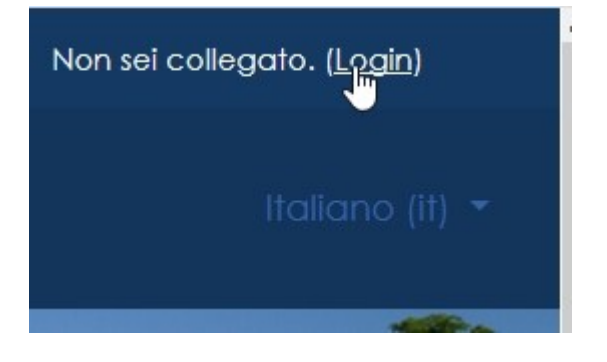

# - fare clic sul pulsante "IDP-Unibg"

| ৎ Contatto telefonico : 0352052879 🗹 E-mail : didattica.online@unibg.it                                                                                                    | Ost                                                          |
|----------------------------------------------------------------------------------------------------|--------------------------------------------------------------|
| UNIVERSITÀ<br>DEGLI STUDI<br>DI BERGAMO                                                                                                    |                                                              |
| 🞓 UniBG                                                                                                    | 🧰 Esterr                                                     |
| Studenti, Docenti, Guest, Tutor, Dottorandi, Personale Amministrativo, Tecnico e Bibliotecario.                                                                                                    | Utenti Esterni non in possesso di email istituzionale UniBG. |
| Effettuano l'accesso tramite il pulsante sottostante inserendo le credenziali fornite dall'università<br>per l'accesso allo Sportello Internet/Wifi.                                                                                                    | Effettuano l'accesso attraverso le credenziali che sono sta  |
| Autenticati su:                                                                                                    | Username                                                     |
|                                                                                                    | Password                                                     |
| and a second second se |                                                              |
| Hai dimenticato la password?                                                                                                    | Login Esterni                                                |
|                                                                                                    | Hai dimenticato la pas                                       |

- compilare i campi richiesti e fare quindi clic sul pulsante "Accedi":

N.B. I dati da inserire sono il *Nome utente e Password* ottenuti al momento della registrazione dei propri dati nello Sportello Internet Studenti.

|                           |                              | Area<br>Per accedere a qu<br>Stai acceden | a rise<br>uesto serviz<br>ido a elearr | rvata<br>zio devi autenticarti<br>ing15.unibg.it                                                                                  |
|---------------------------|------------------------------|-------------------------------------------|----------------------------------------|----------------------------------------------------------------------------------------------------|
|                           |                              | ATENEO                                    | SPID                                   | CIE                                                                                                    |
|                           | Nome utente                  |                                           |                                        |                                                                                                    |
|                           | Inserisci il tuo nome utente |                                           | J                                      | Le credenziali richieste sono le stesse usate per l'accesso ai<br>servizi dello Sportello Internet / wifi.                        |
| UNIVERSITÀ                | Password                     |                                           |                                        |                                                                                                    |
| DEGLI STUDI<br>DI BERGAMO | Inserisci la password        |                                           |                                        | Hai dimenticato la password?<br>Hai dimenticato il nome utente?<br>In caso di errori o problemi contattare supporto.idem@unibg.it |
|                           | Accedi                       |                                           |                                        |                                                                                                    |
|                           |                              |                                           |                                        |                                                                                                    |
|                           |                              |                                           |                                        |                                                                                                    |
|                           |                              |                                           |                                        |                                                                                                    |

- per visualizzare l'area relativa ai *Percorsi universitari di formazione iniziale degli insegnanti*, fare clic sulla dicitura "Altri corsi" (l'ultima in basso nell'elenco "Categorie di corso"):

| Categorie di corso                                                            |
|-------------------------------------------------------------------------------|
|                                                                               |
|                                                                               |
| Giurisprudenza (53)                                                           |
| Ingegneria (115)                                                              |
| ▶ Lettere, Filosofia, Comunicazione (78)                                      |
| Lingue, Letterature e Culture Straniere (142)                                 |
| <ul> <li>Scienze Aziendali, Economiche e Metodi Quantitativi (173)</li> </ul> |
| Scienze Umane e Sociali (113)                                                 |
| PhD Dottorati di ricerca (5)                                                  |
| ► <u>Altri corsi (20)</u>                                                     |

- quindi, fare clic sulla categoria "Formazione Insegnanti";

Categorie di corso: Altri corsi / Formazione insegnanti

- scegliere dalla lista il corso relativo alla propria classe di concorso;

| ▶ Corsi a.a. 2023-24                                                                          | ▶ Espandi tutto |
|-----------------------------------------------------------------------------------------------|-----------------|
| A-11 - Discipline letterarie e latino a.a. 2024-25                                            | ٩               |
| A-12 - Discipline letterarie negli istituti di istruzione secondaria di Il grado a.a. 2024-25 | Q.              |
| A-18 - Filosofia e Scienze umane a.a. 2024-25                                                 | ٩               |
| A-19 - Filosofia e Storia a.a. 2024-25                                                        | a,              |
| A-22 - Italiano, storia, geografia, nella scuola secondaria di I grado a.a. 2024-25           | Q.              |
| A-26 – Matematica a.a. 2024-25                                                                | ٩,              |
| A-27 - Matematica e fisica a.a. 2024-25                                                       | a,              |
| A-40 - Tecnologie Elettriche Elettroniche a.a. 2024-25                                        | a.              |

\$

- infine fare clic sul pulsante "Iscrivimi".

Iscrizione spontanea (Studente)

Non è necessaria una chiave di iscrizione

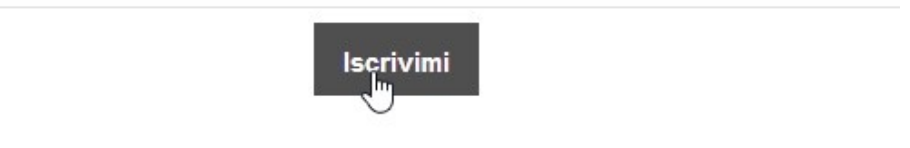

In questo modo si risulta iscritti al corso, al quale si potrà accedere liberamente, quando lo si desideri, digitando i proprio dati di log-in.

**Attenzione:** effettuare ora la medesima procedura anche per gli insegnamenti TRASVERSALI (disponibili in fondo all'elenco), selezionando una delle seguenti opzioni, a seconda della propria classe di classe di concorso:

- Insegnamenti trasversali AREA SCIENTIFICA (A-26, A-27, A-40, A-42, A-45, A-46, A-47, A-48, A-50, A-51, A-60)
- Insegnamenti trasversali AREA UMANISTICA (A-11, A-12, A-18, A-19, A-22, AA-25, AB-24)

| Ų, | A-46 - Scienze giuridico-economiche a.a. 2024-25                                                                               |
|----|----------------------------------------------------------------------------------------------------|
| Ģ  | A-47 - Scienze matematiche applicate a.a. 2024-25                                                                              |
| ç  | A-48 - Scienze motorie e sportive negli istituti di istruzione secondaria di II grado a.a. 2024-25                             |
| 2  | A-50 - Scienze naturali, chimiche e biologiche a.a. 2024-25                                                                    |
| 3  | A-51 - Scienze agrarie a.a. 2024-25                                                                                            |
| Ð  | A-60 - Tecnologia nella scuola secondaria di I grado a.a. 2024-25                                                              |
| ç  | AA-25 - Lingua inglese e seconda lingua comunitaria nella scuola secondaria di I grado (Francese) a.a. 2024-25                 |
| 3  | AB-24 - Lingue e culture straniere negli istituli di istruzione secondaria di 11 grado (Inglese) a.a. 2024-25                  |
| 3  | nsegnamenti trasversali - Area scientifica (A-26, A-27, A-40, A-42, A-45, A-46, A-47, A-48, A-50, A-51, A-60) a.a. 2024-<br>25 |
| 5  | nsegnamenti trasversali - Area umanistica (A-11, A-12, A-18, A-19, A-22, AA-25, AB-24) a.a. 2024-25                            |

# 2. Link per le lezioni a distanza

Per le lezioni a distanza verrà utilizzata la piattaforma Microsoft Teams.

I link per il collegamento a ogni lezione saranno disponibili in Moodle, <u>nell'area corsi degli</u> **Insegnamenti Trasversali,** a partire da 15 minuti prima dell'inizio di ogni lezione.

**Attenzione:** per il collegamento alla piattaforma Microsoft Teams, è necessario utilizzare il proprio <u>account di posta istituzionale @studenti.unibg.it e inserire il nome e il</u> <u>cognome</u> qualora già non apparisse nella schermata di accesso, in modo da garantire un corretto conteggio delle presenze.

Di seguito alcune indicazioni utili:

- é necessario accedere effettuando il login a Teams con le credenziali unibg, registrandovi a questo link con la mail unibg: <u>https://www.microsoft.com/it-it/education/products/office</u>

 poi si installa la app Teams e si effettua il login con le nuove credenziali <u>https://www.microsoft.com/it-it/microsoft-teams/download-app?market=it</u>
 In caso si sia già in possesso della app Teams e si usi un altro utente, basta aggiungere quello nuovo.

- trovate tutta la procedura descritta nel paragrafo "Accesso ai servizi eLearning UniBg: accesso a Microsoft Teams (solo per alcune attività didattiche): <u>https://www.unibg.it/servizi/vita-unibg/servizi-digitali-docenti-e-</u> <u>studenti/servizi-digitali-docenti</u>